# **2FA for GeBIZ Foreign Suppliers**

2FA stands for Two-Factor Authentication. 2FA adds an extra layer of security by requiring a secondary verification step, reducing the risk of unauthorized access. This extra step ensures that even if login credentials are compromised, unauthorized access is prevented without the second factor.

From September 2024, you can download Time-Based One Time Password (TOTP) authentication applications, such as Microsoft or Google Authenticator, to enhance your account security with 2FA.

Please take note that you will be required to complete the setup of 2FA by <u>31 December 2024</u> to avoid disruptions to your account access and activities.

#### What is covered in this User Guide?

| Contents                         | Page  |  |
|----------------------------------|-------|--|
| Setup of 2FA                     | 2-7   |  |
| Postpone setup of 2FA            | 8-9   |  |
| Reset of 2FA                     | 10-11 |  |
| Frequently Asked Questions (FAQ) | 12    |  |
| Contact Us                       | 12    |  |

## Setup of 2FA

1. For <u>new</u> users, after completing your account registration, you will receive an email containing the instructions to set up your new password and log in to your GeBIZ account.

For *existing* users, please log in to your GeBIZ account.

2. After logging in, you will see the following setup screen to enable 2FA. Please note that the setup screen will be visible from **2 September 2024**.

| A Singapore Government Agency Website How to identify ~                                                                                                    |
|----------------------------------------------------------------------------------------------------|
| GeBIZ                                                                                                    |
| ABOUT US ANNOUNCEMENTS GETTING STARTE                                                                                                    |
| Home                                                                                                    |
|                                                                                                    |
| SETUP TWO-FACTOR AUTHENTICATION (2FA)                                                                                                    |
|                                                                                                    |
| two-Factor Autmentication (ZFA) is an extra layer of security for your GeBiZ account and aims to ensure you are the only person who has access<br>to your account. In addition to using your GeBiZ ID and password when you sign in, you will also be required to authenticate yourself using a <b>ZFA</b><br>code. |
| To setup 2FA, you will need a mobile device to install a Time Based One Time Password (TOTP) Authenticator application.                                                                                                    |
| Steps to enable 2FA                                                                                                    |
| 1) Open Apple Store or Android Google Play Store on your mobile device.                                                                                                    |
| 2) Search for Time Based One Time Password (TOTP) authenticator such as Microsoft Authenticator, Google Authenticator.                                                                                                    |
| 3) Download and Install the application.                                                                                                    |
| 4) For Microsoft Authenticator, tap the + plus button on top-right corner of the Authenticator application on your mobile device.                                                                                                    |
| Tap Other (Google, Facebook etc.) to use the camera to capture the QR code below.                                                                                                    |
| For Google Authenticator, tap the + plus button on bottom-right corner of the application on your mobile device.                                                                                                    |
| 5) If the QR code scan is not available, tap or enter the code manually and enter the details from Manual Entry tab below.                                                                                                    |
|                                                                                                    |
|                                                                                                    |
| 1. Scan this QR code.                                                                                                    |
|                                                                                                    |
|                                                                                                    |
|                                                                                                    |
| 2. Enter the number generated by Authenticator to enable 2FA.                                                                                                    |
| 2FA Code*                                                                                                    |
|                                                                                                    |
| Setup Later Submit                                                                                                    |
|                                                                                                    |
|                                                                                                    |

- 3. Download and Set Up TOTP Authentication Application (Microsoft Authenticator/Google Authenticator) on your mobile device from the Apple App Store/Google Play Store.
- 4. Open the TOTP authentication application on your mobile device. You have two options: (A) Scan the QR Code and (B) Manual Entry to complete 2FA set up.

| Option A: Scan                                                                                  | the QR Code                                                                                               |
|-------------------------------------------------------------------------------------------------|----------------------------------------------------------------------------------------------------|
| Using Microsoft Authenticator 🤤                                                                 | Using Google Authenticator 💥                                                                              |
| 4.1) Tap + plus button on top-right corner<br>of the mobile application.<br>Authenticator + 4.1 | 4.1) Tap + plus button on bottom-right corner of the mobile application.                                  |
| 4.2) Tap on Other (Google, Facebook, etc.)<br>to enable your mobile phone's camera              | 4.2) Tap on Scan a QR code to enable<br>your mobile phone's camera<br>Scan a QR code<br>Enter a setup key |
| Other (Google, Facebook, etc.)                                                                  |                                                                                                    |

| 4.3) Ensure that you are in the Setup Two-Factor Authentication                                                                                                    | n (2FA): QR Code tab on                                                 |  |  |
|----------------------------------------------------------------------------------------------------|-------------------------------------------------------------------------|--|--|
| GeBIZ page.                                                                                                    |                                                                         |  |  |
| 4.4) Scan your mobile phone's camera at the QR code displayed                                                                                                    | Scan your mobile phone's camera at the QR code displayed on GeBIZ page. |  |  |
| 4.5) Enter the code generated by the TOTP authentication applic                                                                                                    | Enter the code generated by the TOTP authentication application.        |  |  |
| 4.6) Click <b>Submit</b> button to complete the setup.                                                                                                    |                                                                         |  |  |
|                                                                                                    |                                                                         |  |  |
| A Singapore Government Agency Website How to identify                                                                                                    |                                                                         |  |  |
| GBIZ                                                                                                    |                                                                         |  |  |
| ABOUT US                                                                                                    | ANNOUNCEMENTS GETTING STARTED                                           |  |  |
| Home                                                                                                    |                                                                         |  |  |
|                                                                                                    |                                                                         |  |  |
| SETUP TWO-FACTOR AUTHENTICATION (2FA)                                                                                                    |                                                                         |  |  |
| Two-Factor Authentication (2FA) is an extra layer of security for your GeBIZ account and aims to ensure you are the                                                                                                    | e only person who has access                                            |  |  |
| to your account. In addition to using your GeBIZ ID and password when you sign in, you will also be required to auth code.                                                                                                    | henticate yourself using a <b>2FA</b>                                   |  |  |
| To setup 2FA, you will need a mobile device to install a Time Based One Time Password (TOTP) Authenticator appli                                                                                                    | ication.                                                                |  |  |
| Steps to enable 2FA                                                                                                    |                                                                         |  |  |
| <ol> <li>Open Apple Store or Android Google Play Store on your mobile device.</li> <li>Search for Time Record One Time Record (TOTR) or therefore such as Misseaft Authoritiester, Coople Authoritiester, Search Authoritiester, Search Authoritiest</li></ol> | entiopter                                                               |  |  |
| <ul><li>2) Search for time based one time password (TOTP) authenticator such as microsoft Authenticator, Google Auth</li><li>3) Download and Install the application.</li></ul>                                                                                                    | lenticator.                                                             |  |  |
| 4) For <i>Microsoft Authenticator</i> , tap the + plus button on top-right corner of the Authenticator application on your                                                                                                    | mobile device.                                                          |  |  |
| <b>4.3</b> Tap Other (Google, Facebook etc.) to use the camera to capture the QR code below.                                                                                                    |                                                                         |  |  |
| For <i>Google Authenticator</i> , tap the + plus button on bottom-right corner of the application on your mobile device.                                                                                                    | helow                                                                   |  |  |
| 5) If the off code scale is not avanable, rap of effect the code mandality and effect the decars notif mandal citity tab                                                                                                    |                                                                         |  |  |
| QR Code Manual Entry                                                                                                    |                                                                         |  |  |
| 4.4 1. Scan this QR code.                                                                                                    |                                                                         |  |  |
|                                                                                                    |                                                                         |  |  |
|                                                                                                    |                                                                         |  |  |
| 2. Enter the number generated by Authenticator to enable 2FA.                                                                                                    | pear on your mobile                                                     |  |  |
| 2FA Code*                                                                                                    |                                                                         |  |  |
| Set Up Later Submit                                                                                                    |                                                                         |  |  |
| 4.0                                                                                                    |                                                                         |  |  |
|                                                                                                    |                                                                         |  |  |

| Option B: Manual Entry                                                                                                    |                                                                                                    |  |  |  |
|----------------------------------------------------------------------------------------------------|----------------------------------------------------------------------------------------------------|--|--|--|
| Using Microsoft Authenticator 🤤                                                                                                    | Using Google Authenticator  关                                                                                                    |  |  |  |
| 4.1) Tap + plus button on top-right corner                                                                                                    | 4.1) Tap + plus button on bottom-right                                                                                                    |  |  |  |
| of the mobile application.                                                                                                    | <b>corner</b> of the mobile application.                                                                                                    |  |  |  |
| 4.1                                                                                                    | E Google Authenticator I de la de la |  |  |  |
| Authenticator Passwords Addresses Verified IDs                                                                                                    |                                                                                                    |  |  |  |
| 4.2) Tap Other (Google, Facebook, etc.)<br>followed by Tap enter code<br>manually.                                                                                                    | 4.2) Tap Enter a setup key                                                                                                    |  |  |  |
| Add account                                                                                                    | Scan a QR code                                                                                                    |  |  |  |
|                                                                                                    |                                                                                                    |  |  |  |
| Work or school account                                                                                                    | Enter a setup key                                                                                                    |  |  |  |
| Other (Google, Facebook, etc.)                                                                                                    |                                                                                                    |  |  |  |
| Scan QR code         Image: Control of the second second |                                                                                                    |  |  |  |

| 4.3) Enter <b>Account</b> I information found | Name and Key<br>on GeBIZ screen. | 4.3) Enter <b>A</b><br>informati | ccount Name<br>on found on GeBl | and <b>Key</b><br>Z screen. |
|-----------------------------------------------|----------------------------------|----------------------------------|---------------------------------|-----------------------------|
| OTHER ACCOUNT                                 | 4.3                              | - 🕻 Back E                       | inter account details           | 4.3                         |
|                                               |                                  | Account name                     |                                 |                             |
| Secret Key                                    |                                  | Your key                         |                                 |                             |
|                                               |                                  | Type of key                      |                                 |                             |
| Finish                                        |                                  | Time based                       | ✓ Add                           |                             |
|                                               |                                  |                                  |                                 |                             |
|                                               |                                  |                                  |                                 |                             |
|                                               |                                  |                                  |                                 |                             |
|                                               |                                  |                                  |                                 |                             |
|                                               |                                  |                                  |                                 |                             |
|                                               |                                  |                                  |                                 |                             |
|                                               |                                  |                                  |                                 |                             |
|                                               |                                  |                                  |                                 |                             |
|                                               |                                  |                                  |                                 |                             |
|                                               |                                  |                                  |                                 |                             |
|                                               |                                  |                                  |                                 |                             |
|                                               |                                  |                                  |                                 |                             |
|                                               |                                  |                                  |                                 |                             |
|                                               |                                  |                                  |                                 |                             |
|                                               |                                  |                                  |                                 |                             |
|                                               |                                  |                                  |                                 |                             |
|                                               |                                  |                                  |                                 |                             |
|                                               |                                  |                                  |                                 |                             |
|                                               |                                  |                                  |                                 |                             |
|                                               |                                  |                                  |                                 |                             |
|                                               |                                  |                                  |                                 |                             |
|                                               |                                  |                                  |                                 |                             |
|                                               |                                  |                                  |                                 |                             |
|                                               |                                  |                                  |                                 |                             |
|                                               |                                  |                                  |                                 |                             |
|                                               |                                  |                                  |                                 |                             |
|                                               |                                  |                                  |                                 |                             |
|                                               |                                  |                                  |                                 |                             |
|                                               |                                  |                                  |                                 |                             |
|                                               |                                  |                                  |                                 |                             |

| 4.4) | Ensure you are in the Setup Two-Factor Authentication (2FA) tab: Manual Entry tab                                                                                                    |
|------|----------------------------------------------------------------------------------------------------|
| 4.5) | Enter displayed account name and setup key on GeBIZ page into Authenticator app, as Step 4.3.                                                                                                    |
| 4.6) | Enter code generated by the TOTP authentication application.                                                                                                    |
| 4.7) | Click <b>Submit</b> button to complete the setup.                                                                                                    |
| ð    | A Singapore Government Agency Website How to identify ~                                                                                                    |
| Н    | ABOUT US ANNOUNCEMENTS GETTING STARTED                                                                                                    |
|      | SETUP TWO-FACTOR AUTHENTICATION (2FA)                                                                                                    |
|      | Two-Factor Authentication (2FA) is an extra layer of security for your GeBIZ account and aims to ensure you are the only person who has access to your account. In addition to using your GeBIZ ID and password when you sign in, you will also be required to authenticate yourself using a 2FA code. |
|      | To setup 2FA, you will need a mobile device to install a Time Based One Time Password (TOTP) Authenticator application.                                                                                                    |
|      | Steps to enable 2FA                                                                                                    |
|      | 1) Open Apple Store or Android Google Play Store on your mobile device.                                                                                                    |
|      | 2) Search for Time Based One Time Password (TOTP) authenticator such as Microsoft Authenticator, Google Authenticator.                                                                                                    |
|      | 3) Download and Install the application.                                                                                                    |
|      | 4) For Microsoft Authenticator, tap the + plus button on top-right corner of the Authenticator application on your mobile device. Tap Other (Georgie, Eacebook etc.) to use the camera to capture the OP code below.                                                                                   |
|      | For <i>Google Authenticator</i> tag the + plus button on bottom-right corner of the application on your mobile device.                                                                                                    |
|      | <ul> <li>5) If the QR code scan is not</li> <li>4.4</li> </ul>                                                                                                    |
|      | UR Code Manual Entry                                                                                                    |
| 4.5  | 1. Enter account name.<br>GeBIZ                                                                                                    |
|      | 2. Enter the account name and setup to your authentication app                                                                                                    |
| 4.6  | 3. Enter the number generated by Authenticator to enable 2FA.<br>2FA Code*  4.7                                                                                                    |
| T    | Set Up Later Submit                                                                                                    |

### Postpone setup of 2FA

If you do not have access to a mobile device or are unable to install the TOTP authentication application at the moment, you can choose **Set Up Later**.

| 3 A Singapore Government Agency Website How to identify >                                                                                                    |
|----------------------------------------------------------------------------------------------------|
|                                                                                                    |
| COBIT                                                                                                    |
|                                                                                                    |
| ABOUT US ANNOUNCEMENTS GETTING STARTED                                                                                                    |
| Home                                                                                                    |
| OFTUD TWO FACTOR AUTUENTICATION (OFA)                                                                                                    |
| SETUP TWO-FACTOR AUTHENTICATION (2FA)                                                                                                    |
| Two-Factor Authentication (2FA) is an extra layer of security for your GeBIZ account and aims to ensure you are the only person who has access to your account. In addition to using your GeBIZ ID and password when you sign in, you will also be required to authenticate yourself using a 2FA code. |
| <b>To setup 2FA,</b> you will need a mobile device to install a Time Based One Time Password (TOTP) Authenticator application.                                                                                                    |
| Steps to enable 2FA                                                                                                    |
| 1) Open Apple Store or Android Google Play Store on your mobile device.                                                                                                    |
| 2) Search for Time Based One Time Password (TOTP) authenticator such as Microsoft Authenticator, Google Authenticator.                                                                                                    |
| 3) Download and Install the application.                                                                                                    |
| 4) For Microsoft Authenticator, tap the + plus button on top-right corner of the Authenticator application on your mobile device.                                                                                                    |
| Tap Other (Google, Facebook etc.) to use the camera to capture the QR code below.                                                                                                    |
| For Google Authenticator, tap the + plus button on bottom-right corner of the application on your mobile device.                                                                                                    |
| 5) If the QR code scan is not available, tap or enter the code manually and enter the details from Manual Entry tab below.                                                                                                    |
| OB Code Manual Entry                                                                                                    |
|                                                                                                    |
| 1. Scan this QR code.                                                                                                    |
|                                                                                                    |
|                                                                                                    |
|                                                                                                    |
| 2. Enter the number generated by Authenticator to enable 2FA.                                                                                                    |
| 2FA Code*                                                                                                    |
| Set Up Later Submit                                                                                                    |
|                                                                                                    |
|                                                                                                    |

If you accidentally navigate away while still logged in to GeBIZ website, navigate to locate the "Set Up" button on the alert banner below the menu.

| A Singapore Government Agency V                                                                                                    | Vebsite How to identify ~                                                                                                    |                                                                                                    |                                                  |
|----------------------------------------------------------------------------------------------------|----------------------------------------------------------------------------------------------------|----------------------------------------------------------------------------------------------------|--------------------------------------------------|
| GBIZ                                                                                                    | il balain                                                                                                    | - Labora Labora                                                                                                    |                                                  |
| Home Opportunities Suppli                                                                                                    | er Directory GeBIZ Mall                                                                                                    | Mv Stuff                                                                                                    | ANNUUNCEMENTS GETTING STARTED KSS                |
|                                                                                                    |                                                                                                    |                                                                                                    | WELCOME 123 MESSAGES LOGOLIT                     |
| Enhanced Security: Implemen<br>Starting 02 Sep 2024, foreigne<br>Please take note that you will<br>activities. You may refer here to | tation of 2FA for GeBIZ ID Accou<br>ers without Singpass must set-up<br>be required to complete the 2FA<br>for the User Guides and FAQ for 2<br>s | nts WEF 02 Sep 2024<br>o Two-Factor Authentication (2FA) for a<br>set up by 31 Dec 2024 to avoid disrupti<br>2FA onboarding.<br>etup 2FA | dded security.<br>ons to your account access and |
|                                                                                                    |                                                                                                    | Last Lo                                                                                                    | ogin on 14 Aug 2024, 16:31:25 PM (GMT: +0800)    |
|                                                                                                    |                                                                                                    | Supplier Name Supplie                                                                                                    | er 00024400K Trading Partner Ref. No. 00024400K  |
| MY DASHBOARI                                                                                                    | D                                                                                                    |                                                                                                    | CUSTOMISE                                        |
| Watchlist                                                                                                    | Responses                                                                                                    | GeBIZ Mall                                                                                                    | New Messages (0)                                 |
| <b>O</b><br>Opportunities in Watchlist                                                                                               | <b>1</b><br>Saved Responses                                                                                                    | <b>O</b><br>(GeBIZ Mall) Offers pending for<br>Acceptance                                                                                |                                                  |

### Reset of 2FA

1. Log in using your GeBIZ ID.

| A Singapore Government Agency               | Website How to identify ~ |          |               |                 |
|---------------------------------------------|---------------------------|----------|---------------|-----------------|
| GBIZ                                        | Martin                    | ABOUT US | ANNOUNCEMENTS | GETTING STARTED |
| Home                                        |                           |          |               |                 |
| LOG IN WITH GE                              | BIZ ID                    |          |               |                 |
| GeBIZ ID •<br>Password •<br>Forgot Password | L<br>Cancel Submit        |          |               | 2222            |

2. Click **Reset 2FA** button.

| TWO-FACTOR AUTHENTICATION (2FA)                           |
|-----------------------------------------------------------|
| Open Authenticator app on your smart phone.               |
| PLEASE ENTER THE TIME BASED ONE TIME PASSWORD (TOTP) CODE |
| 2FA Code• 2                                               |
| Cancel Reset 2FA Submit                                   |

3. Enter your registered email address, then click **Submit** button.

| TWO-FACTOR AUTHENTICATION (2FA) RESET |                 |  |  |
|---------------------------------------|-----------------|--|--|
| GeBIZ ID<br>Email *                   | UA128399030     |  |  |
|                                       | Cancel Submit 3 |  |  |

#### 4. In your email, click on the URL link and it will bring you to this <u>user guide</u>.

From: GeBIZ <gebiz\_apps@gebiz.gov.sg> Sent: Friday, July 12, 2024 11:31 AM Subject: GeBIZ: Two-Factor Authentication (2FA) Reset Dear Sir/Madam, You are receiving this email because the system has received a Two-Factor Authentication (2FA) reset request on your account on 12-Jul-2024, 11:30 AM. Please click the URL link below to reset your 2FA. This URL link will expire in 1 day(s) time. https://samplelinetoreset2FA/ If you need any clarification, please contact GeBIZ helpdesk at support@gebiz.gov.sg.

Yours sincerely, GeBIZ Service Centre

# **Frequently Asked Questions (FAQ)**

#### 1. What is 2FA and why do I need it?

2FA stands for Two-Factor Authentication. 2FA adds an extra layer of security by requiring a secondary verification step, reducing the risk of unauthorized access. This extra step ensures that even if login credentials are compromised, unauthorized access is prevented with the second factor.

#### 2. Is 2FA mandatory?

Yes, 2FA is mandatory for all GeBIZ users, and the setup process for GeBIZ foreign suppliers begins in September 2024. Please ensure that you set it up by 31 December 2024 to have uninterrupted access to your account. Early adoption is encouraged for enhanced security.

#### 3. What if I cannot set up 2FA by 31 December 2024?

Users that have not completed the setup will not be able to log in to the system until they have completed the required setup. This can cause delays in performing transactions as you cannot log in to the system, so you are strongly advised to complete the 2FA setup before the deadline to avoid disruptions to your account access and activities.

#### 4. Can I disable 2FA once it is enabled?

No, once 2FA is enabled, it cannot be disabled due to security reasons.

#### 5. Can I use other authenticator apps other than Microsoft Authenticator app?

Besides Microsoft and Google Authenticator app, other authenticator apps such 2FA Authenticator can be used to support Time-based as long as the app has a One-Time Password (TOTP). TOTP is a computer algorithm that generates a one-time password (OTP) using the current time as a source of uniqueness.

## **Contact Us**

For any queries, please send your enquiry to <a href="mailto:support@gebiz.gov.sg">support@gebiz.gov.sg</a> or call our service desk at (65) 64827121.